Dodawanie e-Karty szczepienia wykonanego poza granicami Rzeczpospolitej Polskiej w aplikacji gabinet.gov.pl Aby dodać e-Kartę szczepienia wykonanego poza granicami Polski należy w aplikacji <u>gabinet.gov.pl</u>, z menu bocznego w sekcji "Szczepienia COVID" wybrać "Wpisz szczepienie z książeczki szczepień"

## A Henry Malinowski

. ₩≓

Rola Lekarz Praktyka zawodowa (2) Adam Nowak

# Strona główna

- **V** Dane pacjenta
- 🔂 Recepty
- Skierowania
- **Ż** Zdarzenia medyczne
- 🖋 Szczepienia COVID

Umów termin szczepienia

Wyszukaj kwestionariusz

Badanie kwalifikacyjne

Wyszukaj badanie

Stwórz nowe szczepienie

#### Zarejestruj szczepienie z kwalifikacją

Wpisz szczepienie z książeczki szczepień

#### Wyszukaj

Dystrybucja szczepionek

Raport niezapisanych szczepień

|   | V Dane pacjenta             |           |
|---|-----------------------------|-----------|
|   | Wprowadź dane pacjenta      | واب<br>تې |
|   | Recepty                     |           |
|   | Stwórz nową                 | $\oplus$  |
|   | Zamówienia                  | 3         |
| • |                             |           |
|   | Skierowania                 |           |
|   | Stwórz nowe                 | $\oplus$  |
|   | Przyjęcie do realizacji     | $\odot$   |
|   | € Z <sup>4</sup> ,czne      |           |
|   | z nowe                      | $\oplus$  |
| 1 | Wyszukaj zdarzenia medyczne | <b>Q</b>  |

Informacje dotyczące szczegółów w zakresie rejestracji 3 dawki szczepienia przeciwko COVID-19 dostępne na portalu e-zdrowie.gov.pl: Uprawnieni do po

Szczonionia

- Po wprowadzeniu danych pacjenta, należy uzupełnić wszystkie wymagane pola (oznaczone gwiazdką) dotyczące historycznego szczepienia.
- Po wpisaniu procedury covidowej <u>99.557</u>, automatycznie zaznaczy się pole informujące o wykonaniu szczepienia za granicą.
- Kod EAN- w przypadku braku informacji o kodzie EAN, pole pozostaje puste.
- Nazwa szczepionki- należy wybrać nazwę z listy rozwijalnej:
  - Comirnaty (Pfeizer)
  - Spikevax (Moderna)
  - Vaxzevria (AstraZeneca)
  - Covid-19 Vaccine Janssen (Johnson&Johnson)

Wygenerowanie Unijnego Certyfikatu Covid, jest możliwe jedynie, gdy w e-Karcie szczepienia znajdzie się jeden z 4 wskazanych powyżej preparatów.

- Numer serii- należy wpisać numer serii szczepionki. W przypadku braku danych możliwe jest wprowadzenie informacji: "brak".
- Pamiętaj aby wprowadzić wszystkie karty szczepień w odpowiedniej kolejności (1/2; 2/2)

| Pacjent |             |  |  |  |  |
|---------|-------------|--|--|--|--|
| Anna    | Pełnoletnia |  |  |  |  |

Strona główna

🎖 Dane pacjenta

kwalifikacją

Recepty

=

Jak .

## Dane o szczepieniu

٦ż

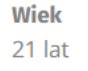

PESEL 🚯

Szczepienie wykonane poza granicami Polski

|                         | Wykonana procedura * 🕜                |   |
|-------------------------|---------------------------------------|---|
| Strona główna           | 99.557 - Szczepienie przeciw COVID-19 | × |
| Dane pacjenta           |                                       |   |
| Pecenty                 | Kod EAN **                            |   |
| vecepty +               | Wprowadź kod EAN                      |   |
| Skierowania 🗸 🗸         |                                       |   |
| Szczepienia COVID 🔹     | Nazwa szczepionki **                  |   |
| Umów termin szczepienia | Wprowadź nazwę szczepionki            | ~ |
| Wyszukaj kwestionariusz | Comirnaty                             |   |
| Badanie kwalifikacyjne  | Spikevax (Moderna)                    |   |
| Wyszukaj badanie        | Vaxzevria (AstraZeneca)               |   |
| Stwórz nowe szczepienie | COVID-19 Vaccine Janssen              |   |
|                         |                                       |   |

| Źródło pochodzenia informacji o szczepieniu *          |  |  |
|--------------------------------------------------------|--|--|
| Data wykonania szczepienia * 📀                         |  |  |
| Podaj datę wykonania szczepienia w formacie RRRR-MM-DD |  |  |
| Kraj wykonania szczepienia <b>*</b>                    |  |  |
|                                                        |  |  |

 $\sim$ 

 $\sim$ 

#### Informacje dodatkowe

2

Wprowadź numer dawki

Wpisz szczepienie z książeczki szczepień

Zarejestruj szczepienie z

### Liczba dawek \*

Wprowadź całkowitą zalecaną liczbę dawek

przypominająca

#### środa, 29.09.2021 Wprowadź dane szczepienia

#### Dane o szczepieniu

| Szczepienie wykonane poza granicami Polski                                                   |                                                      |  |
|----------------------------------------------------------------------------------------------|------------------------------------------------------|--|
| Wykonana procedura * 📀                                                                       | Źródło pochodzenia informacji o szczepieniu *        |  |
| 99.557 - Szczepienie przeciw COVID-19 X V                                                    | Dokumentacja medyczna dostarczona przez pacjenta X V |  |
| Kodenie Kod EAN- w przypadku braku informacji o kodzie EAN, pole pozostaje puste             | Data wykonania szczepienia * 🧿                       |  |
| 12345678                                                                                     | 2021-05-05                                           |  |
| Nazwa szczenienki, pależy wybrać pazwe z listy rezwijalnej                                   | Kraj wykonania szczepienia *                         |  |
| Nazwa szczepionki * <mark>INdzwa Szczepionki- należy wybłac nazwę z listy łożwijalnej</mark> | Niemcy × v                                           |  |
| Numer serii * 2 Numer serii v przypadku braku danych należy wpisać: "brak"                   | Informacje dodatkowe                                 |  |
| AB1234                                                                                       |                                                      |  |
| Numer podawanej dawki * 🕐                                                                    |                                                      |  |
| Liczba dawek* Po uzupełnieniu wszystkich w                                                   | vymaganych pól, należy zapisać szczepienie           |  |
| 2                                                                                            |                                                      |  |

Zapisz szczepienie

\* - pole wymagane

\*\* - wymagane podanie kodu EAN lub nazwy szczepionki

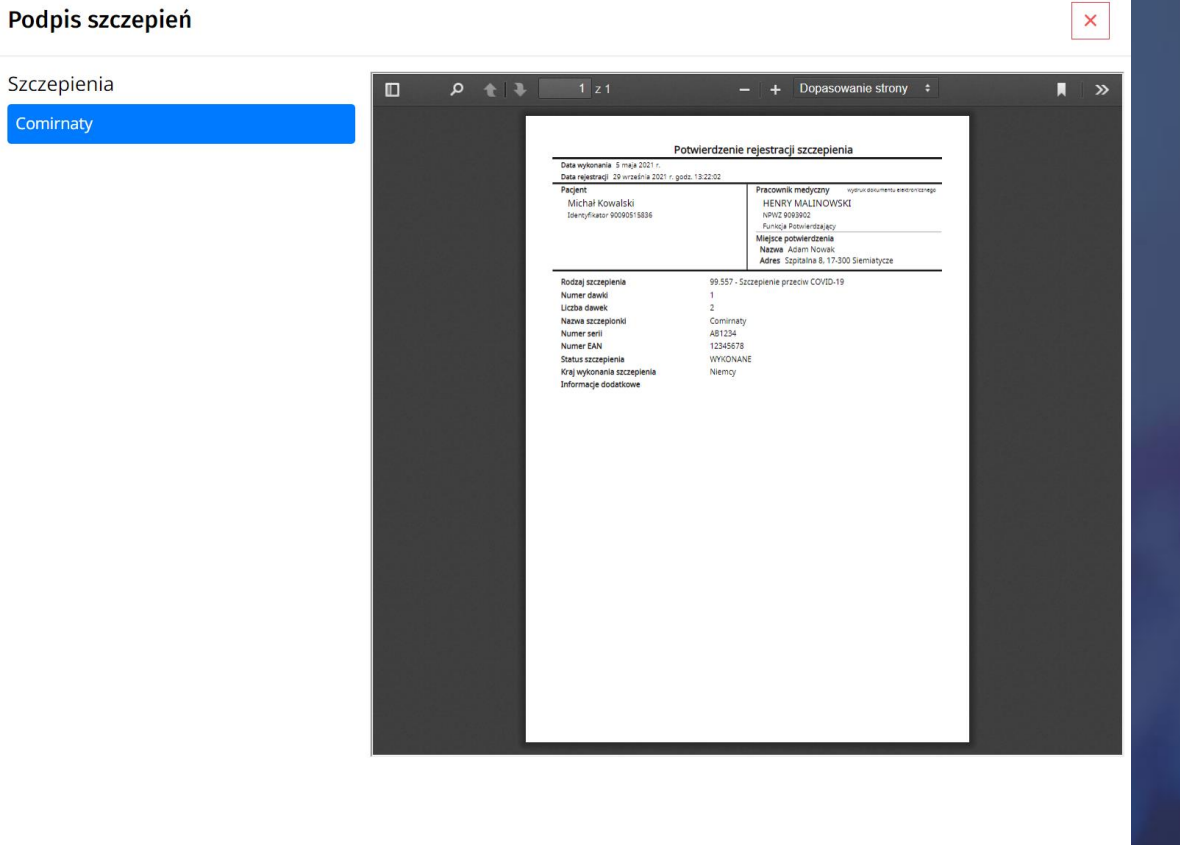

# Po zapisaniu szczepienia, należy podpisać e-Kartę szczepień

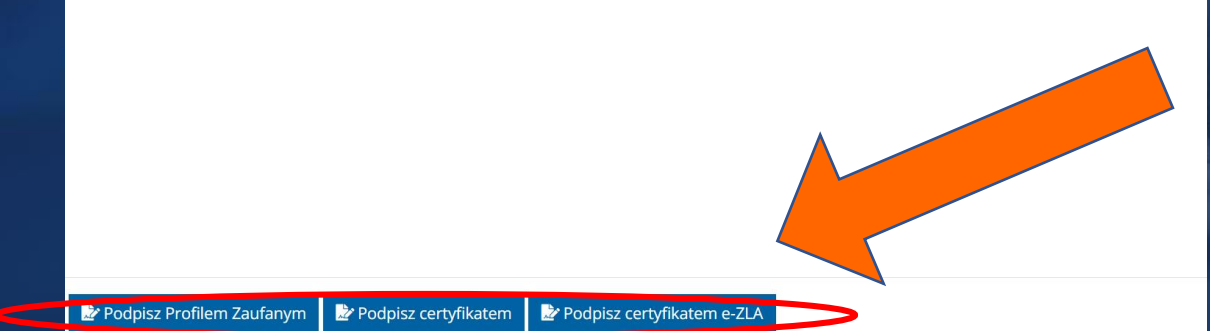